## User Guide for Completing the H-1B and J-1 Visa Worksheets via Visual Compliance

1. Log into Visual Compliance (<u>https://www1.visualcompliance.com/vtsp/vt\_logon.cfm</u>) by entering your institutional email address. Click "Log In". \*(New requestors will be prompted to create an account at the first login by providing their first name, last name, and division (Denver, Central, or AMC)).

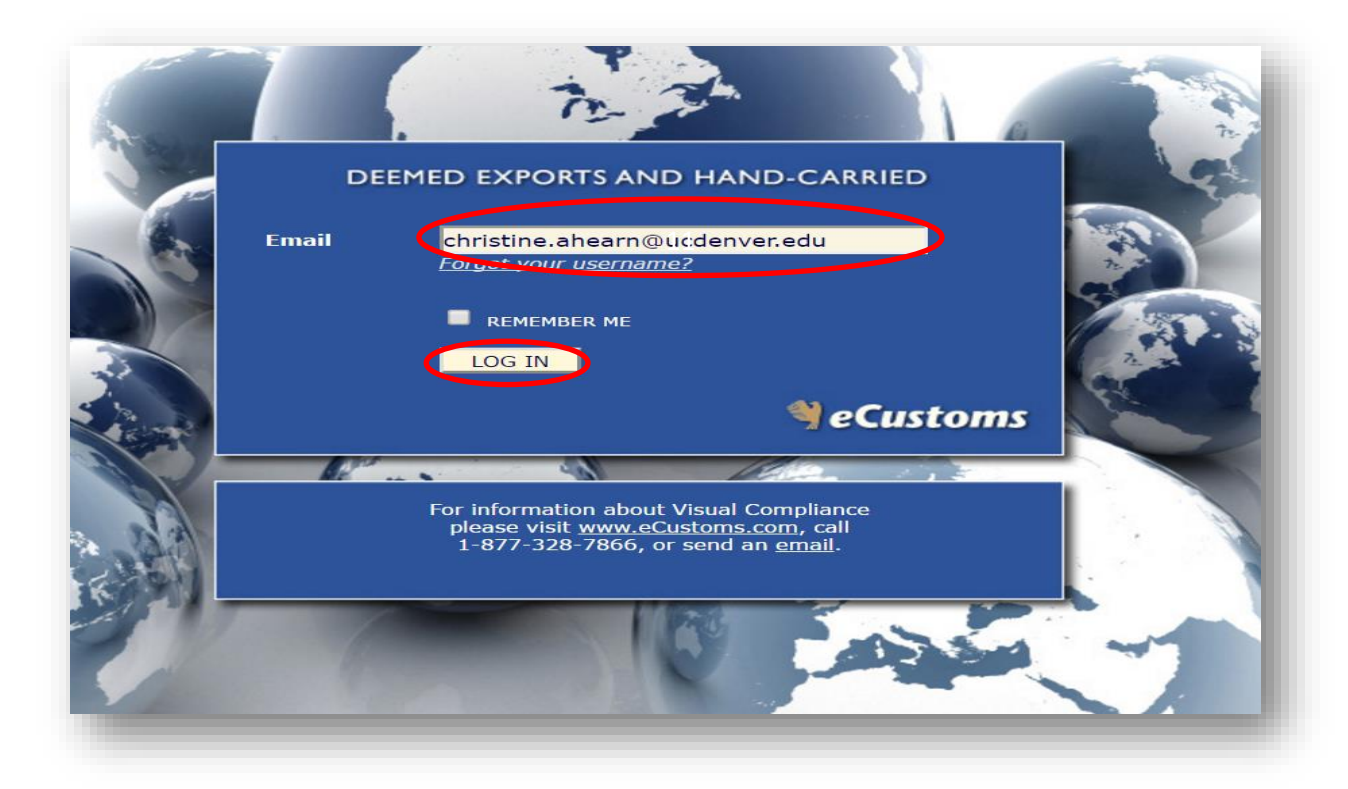

2. Choose the Form to complete ("Hiring a non-U.S. Person (I-129)").

| <b>VISUAL</b><br>Compliance | TECHNOLOGY TRANSFER CONTROL WORKFLOW |                   |                |      |         |        | istoms |
|-----------------------------|--------------------------------------|-------------------|----------------|------|---------|--------|--------|
|                             | New Request                          | Previous Requests | Administration | Help | VC Home | Logout |        |

## What form would you like to submit?

| Non U.Sperson coming for a visit: | 0 |   |
|-----------------------------------|---|---|
| Travel:                           | 0 |   |
| Material Transfer Agreement:      | 0 |   |
|                                   |   |   |
| Hiring a non-U.S. person (I-129): | ۲ | > |
| Hiring a non-U.S. person (I-129): | ۲ | > |

Copyright 2018 Visual Compliance TERMS OF USE Last Update: JUL 03 2018 E-MAIL US

3. Choose the worksheet for the Visa type-either H-1B or J-1.

|        | AL                        | TECHNOLOGY T                                  | RANSFER CONTROL       | WORKF | LOW     | eCusto |
|--------|---------------------------|-----------------------------------------------|-----------------------|-------|---------|--------|
| omp    | intinee                   | New Request Previous Requests                 | Administration        | Help  | VC Home | Logout |
| ATE CA | \SE                       |                                               |                       |       |         |        |
| event: |                           |                                               | ¥                     | -     |         |        |
|        | H-1B Visa<br>Deemed Exp   | <b>Worksheet</b><br>oort Review for H-1B Visa | Jul-3-2018<br>Type: W |       |         |        |
|        | J-1 Visa W<br>Screening w | orksheet<br>orksheet for J-1 visa applicants  | Jul-3-2018<br>Type: W |       |         |        |
|        | 4 4   Pa                  | age 🔢 of 1   🕨 🕅   🍣                          |                       |       |         |        |
|        |                           |                                               |                       |       |         |        |
|        |                           |                                               |                       |       |         |        |
|        |                           |                                               |                       |       |         |        |
|        |                           |                                               |                       |       |         |        |

Copyright 2018 Visual Compliance TERMS OF USE Last Update: JUL 03 2018 E-MAIL US

4. Provide a **New** case name for the request. The Case Name should follow this naming function of "LASTNAME\_Firstname\_Admin Unit" ("Admin Unit" means a department, division, school or central administrative office). The other fields in the Submitter box are prepopulated.

| VISUAL                          | TECHNOLOGY TRANSFER CONTROL WORKFLOW |                   |                |             |                  |           |  |
|---------------------------------|--------------------------------------|-------------------|----------------|-------------|------------------|-----------|--|
| Compliance                      | New Request                          | Previous Requests | Administration | Help        | VC Home          | Logout    |  |
| W CASE                          |                                      |                   |                |             |                  |           |  |
|                                 |                                      |                   |                |             |                  |           |  |
| Event: H-                       | 1B Visa Worksheet                    |                   |                | ~           |                  |           |  |
| Event Shown: H-                 | 1B Visa Worksheet                    |                   |                |             |                  |           |  |
|                                 |                                      |                   |                | 1           |                  |           |  |
| Submitter                       | New case name:                       |                   |                | ]           | Creation date: 0 | 7/03/2018 |  |
| Entor all                       | Submitter:                           | ✓ 5S VISUALC      | OMPLIANCE      |             |                  |           |  |
| available data                  | Last name:                           | VISUALCOM         | PLIANCE        | First name: | ISSS             |           |  |
| VIEA (1-120)                    | Job title/position:                  | I-129 SCREE       | NING TOOL      | Phone:      | 303-315-2230     |           |  |
| VI3A (I-129)                    | Division:                            | CENTRAL O         | FFICE          | Manager:    |                  |           |  |
|                                 |                                      |                   |                |             |                  |           |  |
| Anticipated peri-<br>employment | od of                                | From:             |                |             | то:              |           |  |
|                                 |                                      |                   |                |             |                  |           |  |
| Related Persons:                |                                      | Manage R          | elated Persons |             |                  |           |  |
|                                 |                                      |                   |                |             |                  |           |  |

5. Complete the fields on the worksheet. If an answer is not applicable, please enter "none" or "N/A". Attach the prospective candidate's CV <u>and</u> job description. To add attachments click "Choose File", navigate to the document that is to be uploaded, then click "Add".

<u>PLEASE NOTE</u>: File names of the CV and job description <u>should not</u> contain any special punctuation characters, as this will prevent the file from uploading. For example, use a simple naming structure such as "JCGJobDescription.pdf".

| tempany/university owned technical data or<br>techniology?<br>Will the Candidate have access to any third party<br>owned or controlled technical data or technology?<br>Will the prospective employee be provided<br>encryption source code as part of their planned<br>will the prospective employee be involved in<br>research activities having restricted publication<br>rights?<br>Will the Candidate be involved in any sponsored<br>research projects? | Yes No   Yes No   Yes Yes   Yes No <t< th=""></t<> |
|----------------------------------------------------------------------------------------------------|----------------------------------------------------------------------------------------------------|
| <b>Visa Questions:</b><br>Current Visa Type:                                                                                                    |                                                                                                    |
| Requested Visa Type:                                                                                                    |                                                                                                    |
| User transaction notes:                                                                                                    |                                                                                                    |
| User transaction log:                                                                                                    |                                                                                                    |
| Attachments:                                                                                                    | Choose File No file chosen Add                                                                                                    |
| Certification document                                                                                                    | CERTIFICATION DOCUMENT                                                                                                    |
|                                                                                                    | * On submission I accept the terms and conditions of the certification document and certify that all of the information provided for this case application is accurate.                                                                                                    |
| Conscient 2016 Visual Complian                                                                                                    | Cancel Save Save and Submit Save Notes                                                                                                    |
| Copyright 2016 Visual Complian                                                                                                    | TERMS OF DEELLES OPDIALE JOH 17 2010 E-MALE DE                                                                                                    |

6. When all information is entered, check the certification box at the bottom of the page and choose the appropriate option ("Cancel" will cancel the worksheet, and save no information; "Save" allows the user to return to the form; "Save and Submit" allows the requestor to submit the worksheet for review). The requestor may also add notes in the "User transaction notes" field. **NOTE:** "Save Notes" is not an active link.

| Iser transaction log:  |                                                                                                    |  |
|------------------------|----------------------------------------------------------------------------------------------------|--|
|                        |                                                                                                    |  |
|                        |                                                                                                    |  |
| Attachments:           | Choose File No file chosen Add                                                                                                    |  |
|                        |                                                                                                    |  |
| Certification document | CERTIFICATION DOCUMENT                                                                                                    |  |
| (                      | *I On submission I accept the terms and conditions of the certification document and<br>certify that all of the information provided for this case application is accurate. |  |
|                        |                                                                                                    |  |

7. Following submission of the Deemed Export worksheet, the requestor will receive notice that the form has been submitted for approval. The form will be reviewed by ISSS staff. If there are any potential deemed export issues, ISSS will refer the request to the Office of Regulatory Compliance.

| <b>VISUAL</b><br>Compliance | TECHNOLOGY TRANSFER CONTROL WORKFLOW eCustoms                                      |     |
|-----------------------------|------------------------------------------------------------------------------------|-----|
|                             | New Request   Previous Requests   Administration   Help   VC Home   Logout         | - 8 |
|                             | Your form has successfully submitted for approval. What would you like to do next? | - 1 |
|                             | Submit another request                                                             | - 1 |
|                             | View previously submitted cases                                                    | - 1 |
|                             | Navigate to Visual Compliance                                                      | - 1 |
|                             | Exit                                                                               | - 8 |
|                             |                                                                                    | - 1 |
|                             |                                                                                    | - 1 |
|                             |                                                                                    | - 1 |
|                             |                                                                                    | - 1 |
|                             |                                                                                    | _   |

QUESTIONS? Contact Christine Ahearn in the Office of Regulatory Compliance, 303-724-0245, <u>christine.ahearn@cuanschutz.edu</u>.